# ภาคผนวก ข

คู่มือการใช้งานติ๊กต๊อก เซลเลอร์ เซ็นเตอร์ และช้อปปี้ เซลเลอร์ เซ็นเตอร์

## ภาคผนวก ข คู่มือการใช้งานติ๊กต๊อก เซลเลอร์ เซ็นเตอร์

# และช้อปปี้ เซลเลอร์ เซ็นเตอร์

### คู่มือการใช้งานติ๊กต๊อก เซลเลอร์ เซ็นเตอร์

1.หน้าจอเข้าสู่ระบบติ๊กต๊อก เซลเลอร์ เซ็นเตอร์

| J TikTok<br>Shop | Seller Center | Academy                                                                                                    |                                                                                                    | Contact us                                    | Thailand ~ | US English 🕓 | Login |
|------------------|---------------|----------------------------------------------------------------------------------------------------|----------------------------------------------------------------------------------------------------|-----------------------------------------------|------------|--------------|-------|
|                  |               |                                                                                                    |                                                                                                    |                                               |            |              |       |
|                  |               |                                                                                                    | 🕀 Thailand Merchant Sw                                                                                                    | itch country                                  |            |              |       |
|                  |               |                                                                                                    | Sign up<br>Have a TikTok Shop or TikTok For Business account?                                                                                                    | ngin 3                                        |            |              |       |
|                  |               |                                                                                                    | Mobile Phone Number                                                                                                    | Use email                                     |            |              |       |
|                  |               | Grow your business                                                                                                    | TH +66 Please enter phone number                                                                                                    | 1                                             |            |              |       |
|                  |               | with TikTok Shop TH                                                                                                    | Password                                                                                                    |                                               |            |              |       |
|                  |               | today                                                                                                    | Enter a password                                                                                                    | <u>12~5</u>                                   |            |              |       |
|                  |               | today:                                                                                                    | Sign up                                                                                                    |                                               |            |              |       |
|                  |               | If you are a retailer, brand or business with products to sell, you can sell on                                                   | d' Sign up with TikTok account                                                                                                    | 4                                             |            |              |       |
|                  |               | In low without rans threshold. Selling with video and Live video can really<br>help you boost your business with tons of traffic. | By continuing, you agree to the Merchant Terms of Service for<br>TRTok Commercial Terms of Service and acknowledge that you<br>TRTok Shop Privacy Policy and TRTok For Business Privacy Pol<br>how we collect, use and share your data. | TerTok Shop,<br>have read the<br>Icy to learn |            |              |       |
|                  |               |                                                                                                    | You also agree that your products will be automatically added to<br>Collaboration in the attitiate program, with a commission rate de<br>the product category.                                                                          | Open<br>armined by                            |            |              |       |
|                  |               |                                                                                                    |                                                                                                    |                                               |            |              |       |

**ภาพที่ ข.1** แสดงหน้าจอเข้าสู่ระบบติ๊กต๊อก เซลเลอร์ เซ็นเตอร์

- หมายเลข 1 ช่องกรอกเบอร์โทรศัพท์
- หมายเลข 2 ช่องกรอกรหัสผ่าน
- หมายเลข 3 ใช้อีเมลในการล็อคอิน
- หมายเลข 4 กดล็อกอินด้วยแอคเคาท์ติ๊กต๊อก
- หมายเลข 5 ปุ่มกดสำหรับเข้าสู่ระบบ

| J <sup>TikTok</sup> ∣ Seller Center |                                                                    |                                                         |                      |                       | ข้อความจากลูกค้า 🗘                                   | (?) <sup>ข่วย</sup><br>เหลื |
|-------------------------------------|--------------------------------------------------------------------|---------------------------------------------------------|----------------------|-----------------------|------------------------------------------------------|-----------------------------|
| หน้าแรก                             | •                                                                  |                                                         |                      |                       | *                                                    | ٠                           |
| 🖹 คำสังชื่อ                         | คำสั่งชื่อที่จะจัดส่ง >                                            | รอการส่งคืน >                                           | តិนค้าที่ถูกปฏิเสธ > | สต็อกต่ำ >            | จัดการรีวิวเชิงลบ >                                  |                             |
| 3 สินค้า                            | O<br>ເສວິ່ຈານເທແລ້ວ!                                               | 0<br>ເສຈົ້ຈານຄແລ້ວ!                                     | 0<br>ເສຈົ້ຈານເອແລ້ວ! | 82<br>() หมดสต็อก: 82 | O<br>ເສງິຈານທແລ້ວ!                                   |                             |
| 3 การตลาด                           |                                                                    |                                                         |                      |                       |                                                      |                             |
| R แอฟฟิลิเอด<br>b IIVE และวิดีโอ    | <b>ดรวจสอบผลการดำเนิน</b><br>ข้อมูลตัวขี้วัดหลักโดยสรุปเพื่อทราบผล | งานของร้านค้าของคุณ<br>การกำเนินงานของร้านค้าและขยายธุร | กิจของคุณ            |                       |                                                      |                             |
| ⇒ การขยายธุรกิจ                     | 7 วันที่ผ่านมา ∨ อัปเดดน                                           | รัว มี.ค. 13, 17:00 (GMT+00:00)                         | ß                    |                       |                                                      | < >                         |
| เข้ รายงานข้อมูล                    | GMV >                                                              | ผู้พื้อ >                                               | SKU ที่สังขึ้อ >     | ผู้เข้าชม >           | 🖉 ลถานะรานคา                                         |                             |
| ⊋ สถานะบัญชี                        | B0.00                                                              | 0                                                       | 0                    | 0                     | <b>ดี</b><br>การตรวจสอบเป็นประจำช่วยป้องกันการละเมิด | ที่อาจ                      |
| ฏิการเงิน                           |                                                                    |                                                         |                      |                       | สงผลกระทบต่อร้านคำของคุณ                             |                             |
|                                     | <b>เข้าร่วมแคมเปญและดิด</b><br>สร้างขอดขายมากขึ้นด้วยการเข้าร่วมแต | <b>เดามผล</b><br>มมปญและคิดตามผลของแคมเปญ               |                      |                       |                                                      |                             |
|                                     | แคมเปญที่ลงทะเบียน                                                 | แคมเปญเพิ่มเดิม                                         |                      |                       |                                                      |                             |
|                                     | of TIR TOK Shop                                                    | TH 2025 Mar                                             | Payday + 4.4         | ×                     |                                                      | ine                         |

2. เข้าหน้าแรกระบบหลังบ้านติ๊กต๊อก เซลเลอร์ เซ็นเตอร์

**ภาพที่ ข.2** หน้าแรกระบบหลังบ้านติ๊กต๊อก เซลเลอร์ เซ็นเตอร์

3. ข้อมูลการไลฟ์สดในระบบหลังบ้านติ๊กต๊อก เซลเลอร์ เซ็นเตอร์

| J <sup>TikTok</sup> ∣ Seller Cer             | iter                                                            |                                                                     |                             |                  | ข้อความจากลูกค้า                                                           | Ō<br>Ĵ         | ข่วย<br>เหลือ 🍻 |
|----------------------------------------------|-----------------------------------------------------------------|---------------------------------------------------------------------|-----------------------------|------------------|----------------------------------------------------------------------------|----------------|-----------------|
| 🖻 หน้าแรก                                    | •                                                               |                                                                     |                             |                  |                                                                            | •              |                 |
| 🗈 คำสังชื่อ<br>💬 สินค้า                      | ค่าสังขือที่จะจัดส่ง ><br>0                                     | รฉการส่งคืน ><br>О                                                  | តិนค้าที่ถูกปฏิเสธ ><br>0   | สลีอกล่า ><br>82 | จัดการรีวิวเชิงลบ⇒<br>0                                                    |                |                 |
| 💭 การตลาด                                    | เสร็จหมดแล้ว!                                                   | เสร็จหมดแล้ว!                                                       | เสร็จหมดแล้ว!               | () หมดสตั้อก: 82 | เสร็จหมดแล้ว!                                                              |                |                 |
| 🛠 แอฟฟิลิเอค<br>🕞 LIVE และวิดีโอ             | <b>ตรวจสอบผลการดำเ</b> ว้<br>ข้อมูลตัวนี้วัดหลักโดยสรุปเพื่อทรา | น <b>ินงานของร้านค้าของค</b> ุเ<br>เผลการทำเนินงานของร้านค้าและขยาย | <b>ດເ</b><br>ສຸຮຸກໂຈນລະອຸດເ |                  |                                                                            |                |                 |
| วิดีโอขายสินค้า<br>ตัวจัดการ LIVE <b>2</b> 🖸 | 7 รับที่ผ่านมา ∨ อัปเต<br>CAN/ >                                | ดแล้ว มี.ค. 13, 17:00 (GMT+00:00)<br>ยังชื่อ ๖                      | C<br>รหมส์สัมส์ความ เป็น    | ( Inseries       | 🕑 สถานะร้านค้า                                                             | < >            |                 |
| ດ້ การขยายธุรกิจ                             | B0.00                                                           | 0                                                                   | 0 0                         | )                | <b>ดี</b><br>การครวจสอบเป็นประจำช่วยป้องกันก<br>ส่งผลกระทบต่อร้านค้าของคุณ | ารละเมิดที่อาจ |                 |
| ฒ รายงานขอมูล<br>⊈ สถานะบัญชี<br>⊟ การเงิน   | เข้าร่วมแคมเปญและ<br>สร้างขอดขายมากรั้นด้วยการเข้าว่            | <b>จิดตามผล</b><br>มแคมเปญและตัดตามผลของแคมเปญ                      |                             |                  |                                                                            |                |                 |
|                                              | แคมเปญที่ลงทะเบียน                                              | แคมเปญเพิ่มเดิม                                                     |                             |                  |                                                                            | ต้องการความ    | เช่วยเหลือ? ×   |
|                                              | d Ta Tek Shop                                                   | TH 2025 Ma                                                          | ar Payday + 4.4             | ×                | d'TikTok Shop TH L                                                         | VE Spe         | 0               |

**ภาพที่ ข.3** ข้อมูลการไลฟ์สดในติ๊กต๊อก เซลเลอร์ เซ็นเตอร์

หมายเลข 1 เลือกช่องไลฟ์ และวิดิโอ หมายเลข 2 เลือกตัวจัดการไลฟ์ 4. แสดงหน้าตัวจัดการไลฟ์ในติ๊กต๊อก เซลเลอร์ เซ็นเตอร์

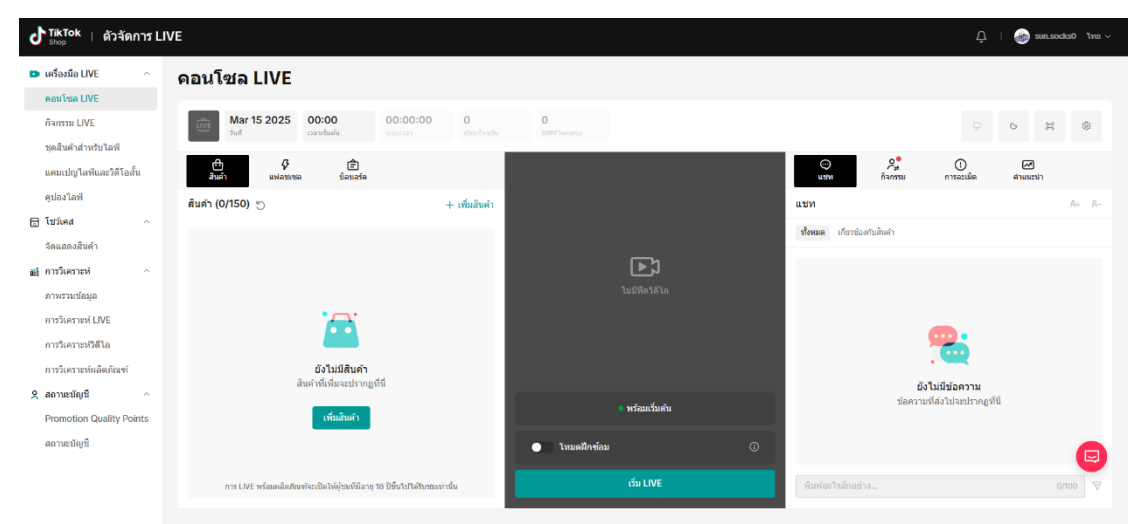

**ภาพที่ ข.4** หน้าตัวจัดการไลฟ์ในติ๊กต๊อก เซลเลอร์ เซ็นเตอร์

5. ข้อมูลการวิเคราะห์ไลฟ์ในติ๊กต๊อก เซลเลอร์ เซ็นเตอร์

| 🕈 TikTok 🕕 ตัวจัดการ L                            | IVE                                                       |                                      |                                                   |                                   |                                                       | 🔔   🎯 sun.socks0 "Інш ~                    |
|---------------------------------------------------|-----------------------------------------------------------|--------------------------------------|---------------------------------------------------|-----------------------------------|-------------------------------------------------------|--------------------------------------------|
| 🗈 เครื่องมือ LIVE 🔷 🗠                             | การวิเคราะห์ LIVE                                         |                                      |                                                   |                                   |                                                       |                                            |
| ดอนโซล LIVE<br>กิจกรรม LIVE<br>ชุดสินคำสำหรับโลฟ์ | <b>ຕັວນີ້ວັດหລັກ</b><br>ສັວນີ້ວັດ ເຫັຍນຄັນ 7 ວັນທີ່ຜ່ານນາ |                                      |                                                   | มี.ค. 07, 2025 - มี               | มิ.ค. 13, 2025 <mark>7 วันที่ผ่านมา</mark> 28 วันที่ค | ถ่านมา วันตาแปฏิทัน อีปตาน์ เดือน กำหนดเอง |
| แคมเปญไลฟ์และวิดีโอสั้น                           | 😂 ຊະດະະນ                                                  |                                      |                                                   |                                   |                                                       |                                            |
| ดูปองไลฟ์<br>📾 โขว์เคส ^<br>วัดแสดงอินด้า         | GMV ③<br>\$ 0.00<br>No change                             | จำนวมที่มายได้ ⊙<br>O<br>No change   | GMV/การแสดงผล 1 พันครั้ง ①<br>8 0.00<br>No change | ลุกค้า ())<br>O<br>No change      | ราคาเฉลี่ย ⊙<br>₿0<br>No change                       | คำสั่งชื่a ⊙<br>O<br>No change             |
| ณี การวิเคราะห์                                   | 🙂 ผลิตภัณฑ์                                               |                                      | 🧕 การมีส่วนร่วม                                   |                                   | 🔟 ผู้ชม                                               |                                            |
| ภาพรวมข้อมูอ<br>การวิเคราะห์ LIVE 2               | ยอดเข้าชมสินค้า ⊙<br>14<br>≄ 100%                         | การคลิกผลิตภัณฑ์ ⊙<br>O<br>No change | ผู้ดิดตามใหม่ ⊙<br>O<br>No change                 | การกดถูกใจ ()<br>11,169<br>† 100% | ยอกการแสดงผล LIV<br>288<br>+ 14.3K%                   | /E () ขอดการดู ()<br>132<br># 100%         |
| การวิเคราะห์ผลิตภัณฑ์<br>2. สถานะบัญชี ^          | CTR ③<br>0%<br>No change                                  | CTOR ③<br>0%<br>No change            | ความคิดเท็น ⊙<br>30<br>+ 100%                     |                                   |                                                       |                                            |
| Promotion Quality Points<br>ສດານະນັດເຫັ           |                                                           |                                      |                                                   |                                   |                                                       |                                            |
|                                                   | ไลฟิสตรีมทั้งหมด                                          |                                      |                                                   | ก.พ. 15, 2025 - มี.ค. 14,         | , 2025 วันนี้ 7 วันที่ผ่านมา 28 วันที่ต               | ผ่านมา วันตามปฏิทิน ลีปดาน์ เดือน กำหนด    |
|                                                   | โปรดป้อนชื่อไลพีสตรีม                                     |                                      |                                                   |                                   |                                                       | 🕑 ดัวขี่วัด 👌 ดาวน์โหลด                    |

**ภาพที่ ข.5** หน้าการวิเคราะห์ไลฟ์ในติ๊กต๊อก เซลเลอร์ เซ็นเตอร์

- หมายเลข 1 กดเลือกการวิเคราะห์
- หมายเลข 2 เลือกการวิเคราะห์ไลฟ์

| 🕈 TikTok 🕕 ตัวจัดการ I                     | LIVE                 |                    |                            |                       |          |       |           |      |                |           |       |          | φı       | ۲      | sun.so  | ocks0 1 |
|--------------------------------------------|----------------------|--------------------|----------------------------|-----------------------|----------|-------|-----------|------|----------------|-----------|-------|----------|----------|--------|---------|---------|
| > เครื่องมือ LIVE ^                        | การวิเคราะห์ LIVE    |                    |                            |                       |          |       |           |      |                |           |       |          |          |        |         |         |
| ดอนโซล LIVE<br>กิจกรรม LIVE                | ด้วขี้วัดหลัก        |                    |                            | พ.ย. 20, 2024         | n.w. 20  | 2025  | 7 วันที่  | าหมา | 28 วัน         | ที่ผ่านมา | วันดา | แปฏิพัน  | ส้ปต     | านั้น  | คือน ก่ | กำหนดเล |
| บุดสินคำสำหรับไลพี                         |                      |                    |                            |                       | с.       |       | 2025      | 01   |                |           |       |          | 202      | 5 02   |         | > >     |
| แคมเปญไลฟ์และวิดีโอสั้น                    | 😑 ยังบรอก            |                    |                            |                       | Su       | Мо    | TU W      | : Th | Fr             | Sa        | Su    | Мо       | TU 1     | Ne     | Ih B    | r Sa    |
| ดูปองไลฟ์                                  | GMV 💿                | จำนวนที่ขายได้ ⊘   | GMV/การแสดงผล 1 พันครึ่ง 💿 | ลูกค้า 🕑              | 29       | 30    | 31 1      | 2    | 3              | 4         | 26    | 27       | 28       | 29 3   | 50 3    | 1 1     |
| โขว้เคส ^                                  | \$12,450.80          | 185                | ₿343.64                    | 1                     | 5        | 6     | 7 8       | 9    | 10             | 11        | 2     | 3        | 4        | 5      | 6 7     | 8       |
| จัดแสดงสินค้า                              |                      |                    |                            |                       | 12       | 13    | 14 1      | 16   | 17             | 18        | 9     | 10       | 11       | 12     | 13 14   | 4 15    |
| การวิเคราะห์ 🗠                             | 😐 ผลิตภัณฑ์          |                    | 🧿 การมีส่วนร่วม            |                       | 19       | 20    | 21 2      | 23   | 24             | 25        | 16    | 17       | 18       | 19     | 20 21   | 1 22    |
| ภาพรวมช้อมูล                               | ยอดเข้าชมสินค้า 🕥    | การคลิกผลิตภัณฑ์ 🕐 | ผู้สิดตามใหม่ ()           | การกลถูกใจ 🛞          | 26       | 27    | 28 2      | 30   | 31             | 1         | 23    | 24       | 25       | 26 1   | 27 28   | 8 1     |
| การวิเคราะท์ LIVE                          | 60,550               | 4,454              | 108                        | 360,549               | 2        | 3     | 4 8       | 6    |                | 8         | 2     | 3        | -4       |        | 6 7     | 8       |
| การวิเคราะหวิดีโอ<br>การวิเคราะห์ผลิตภัณฑ์ | CTR ⊚<br>49.92%      | CTOR ①<br>3.97%    | ความคิดเห็น ⊚<br>243       |                       |          |       |           |      |                |           |       |          |          |        |         |         |
| สถานะบัญชี ^                               |                      |                    |                            |                       |          |       |           |      |                |           |       |          |          |        |         |         |
| ສຍາງມະນາມູນ                                | ไลฟ์สตรีมทั้งหมด     |                    |                            | ค.พ. 15, 2025 - มี.ค. | 14, 2025 | า๊กต์ | 7 วันที่เ | านมา | 28 <b>วั</b> น | ดีด่านมา  | รับดา | ແປຄູ້ທຳນ | ต้ปด     | าห์ เล | ด็อน ค่ | ก่างเมล |
|                                            | โปรคมือหนือใสพิสตรีม |                    |                            |                       |          |       |           |      |                |           |       | BR       | ัวขี้วัด |        | ະ ທາງ   | กน์โหลด |

6. ข้อมูลตัวชี้วัดทั้งหมดไลฟ์สดในติ๊กต๊อก เซลเลอร์ เซ็นเตอร์

**ภาพที่ ข.6** หน้าตัวชี้วัดไลฟ์สดในติ๊กต๊อก เซลเลอร์ เซ็นเตอร์

หมายเลข 1 กดเลือกกำหนดเองเพื่อเลือกวันที่จะดูข้อมูลได้ทั้งหมด

7. ข้อมูลไลฟ์สตรีมทั้งหมดในติ๊กต๊อก เซลเลอร์ เซ็นเตอร์

| ป <sup>TikTok</sup>   ดัวจัดการ Ll                                       | VE                                                 |                             |                                       |                  |                     |                       |                 | Û                                     | sun.socks0 "เทย ∨                            |
|--------------------------------------------------------------------------|----------------------------------------------------|-----------------------------|---------------------------------------|------------------|---------------------|-----------------------|-----------------|---------------------------------------|----------------------------------------------|
| เครื่องมือ LIVE ^<br>ดอนโซล LIVE<br>กิจกรรม LIVE<br>ทดสินคำสาหรับไอเพื่อ | CTR ⊙ C<br>49.92% 3                                | TOR 0<br>.97%               | ความคิดเห็น ⊙<br>243                  |                  |                     |                       |                 |                                       |                                              |
| แคมเปญไลทีและวิดีโอสั้น<br>ดูปองไลที<br>โฮ โฮว์เคส ^                     | <b>ไลฟ์สดรีมทั้งหมด</b> 1<br>โปวตปิอนชื่อไลทีสตรีม |                             |                                       | พ.ย. 20, 2       | 024 - ก.พ. 20, 2025 | วันนี้ 7 วันที่ผ่านมา | 28 วันที่ค่างสภ | ວັນຕາມປฏิทิน ຂັ້ປດາທ໌<br>🕑 ດັ່ງສີ້ວັດ | เดือน <mark>ศาหนดเอง</mark> 2<br>๕ ดาวน์โหลด |
| จัดแสดงสินค้า<br>🖬 การวิเคราะห่ 🔿                                        | ใลฟิสตวัม                                          | เวยา ÷                      | ยลดขายสินค้า<br>ลลนใตห์รวม ≑<br>(GMV) | GMV โดยดรง 🗄     | จำนวนที่ขายใต้ :    | ขลดการดู :            | CTR ÷           | CTOR ÷ n                              | ารด่าเนินการ                                 |
| ภาพรวมข้อมูล<br>การวิเคราะห์ LIVE                                        | ญี่มี สุขสันด์วันวาเลนไทน์ค่ะลูกค้า 🎔              | 12:14 2025-02-14<br>1h7min  | <b>\$</b> 682.00                      | \$682.00         | 10                  | 459                   | 29.85%          | 7.30% 3                               | ายละเอียด                                    |
| การวิเคราะหริวิดีโอ<br>อาร์โเคราะห์ยอ๊องัญช                              | 🤖 จะวันศุกร์แล้วมาดูดุงเท้ากัน 🖈                   | 11:07 2025-02-13<br>1h12min | <b>\$</b> 238.00                      | <b>B</b> 149.00  | 3                   | 347                   | 38.33%          | 1.50% 3                               | ายละเอียด                                    |
| ค.ศ.การะบัญชี ^<br>Dramation Quality Points                              | ชั้น วันหยุดไปเที่ยวไทนกันคะ 🖉 🔊                   | 08:30 2025-02-12<br>1h16min | ₿395.00                               | <b>\$</b> 395.00 | 6                   | 567                   | 71.60%          | 1.48% >                               | ายละเอียด                                    |
| สถานะบัญชี                                                               | วันเสาร์จะเหงาได้ไง 🛠 🔊                            | 09:21 2025-02-08<br>1h6min  | ₿538.00                               | \$538.00         | 8                   | 523                   | 74.00%          | 2.07% 3                               | ายละเอียด                                    |
|                                                                          | สวัสดีวันสุกร์หรรษาด่าา 🖥 🔊                        | 10:25 2025-02-07<br>1h8min  | <b>\$120.00</b>                       | <b>\$</b> 120.00 | 2                   | 451                   | 64.52%          | 0.69% 7                               | ายละเอียด                                    |

**ภาพที่ ข.7** หน้าข้อมูลการไลฟ์สตรีมทั้งหมดในติ๊กต๊อก เซลเลอร์ เซ็นเตอร์ หมายเลข 1 เลื่อนลงมาดูข้อมูลไลฟ์สตรีมทั้งหมด หมายเลข 2 เลือกกำหนดเองเพื่อเลือกวันที่จะดูข้อมูลการไลฟ์ทั้งหมด

| 8. ข้อมูลการเข้าชมไลฟ์สด | การกดหัวใจ | กดแชร์ | กดคอมเมนท์ | และยอดขายสิน | ค้าในติ๊กต๊อก |
|--------------------------|------------|--------|------------|--------------|---------------|
| เซลเลอร์ เซ็นเตอร์       |            |        |            |              |               |

| <b>∂้ <sup>TikTok</sup> ∣ ดัวจัดการ LI</b> V<br><sub>Shop</sub> | VE                                               |                             |                                     |                  |                      |                       |                 |                                     | 🍈 sun_socks0 ไม         |
|-----------------------------------------------------------------|--------------------------------------------------|-----------------------------|-------------------------------------|------------------|----------------------|-----------------------|-----------------|-------------------------------------|-------------------------|
| ฌ เครื่องมือ LIVE ^<br>ดอนโซด LIVE<br>กิจกรรม LIVE              | <b>ไลฟ์สตรีมทั้งหมด</b><br>โประมีอนชื่อไดชัสตรีม |                             |                                     | ก.พ. 01,         | 2025 - n.w. 28, 2025 | วัหนี้ 7 วัหที่ผ่านมา | 28 วันที่ผ่านมา | ວັນຕາມປฏิทิน ສັປດານ<br>[7 ຕັວຊີ້ວັດ | 1<br>เดือน กำหนดเอง<br> |
| ชุดสินค้าสำหรับไลพี<br>แคมเปญไลพีและวิดีโอสั้น                  | ใลที่สดวัม                                       | เวลา                        | ยอดชายสินด้า<br>ออมใดเร็รม<br>(GMV) | GMV โดยตรง 🗧     | จำนวนที่ขายใต้ :     | ยอดการดู :            | CTR 0           | CTOR :                              | การต่าเนินการ           |
| ดูปองไลฟ์<br>โขว์เคส ^                                          | สุขสันด์วันวาเลนไทน์ค่ะลูกคำ 🦻                   | 12:14 2025-02-14<br>1h7min  | <b>\$</b> 682.00                    | \$682.00         | 10                   | 459                   | 29.85%          | 7.30%                               | รายละเอียด              |
| จัดแสดงสินด้า<br>สัการวิเคราะห่ ^                               | 🎪 จะวันศุกร์แล้วมาดูถุงเท้ากัน 🖈                 | 11:07 2025-02-13<br>1h12min | \$238.00                            | 8149.00          | 3                    | 347                   | 38.33%          | 1.50%                               | รายละเอียด              |
| ภาพรวมช้อมูด<br>การวิเคราะห์ LIVE                               | วันหยุดไปเที่ยวไหนกันคะ 🗳 🔊                      | 08:30 2025-02-12<br>1h16min | ₿395.00                             | <b>8</b> 395.00  | 6                    | 567                   | 71.60%          | 1.48%                               | รายละเอียด              |
| การวิเคราะห์วิดีโอ<br>การวิเคราะห์ผลิตภัณฑ์                     | 巅 วันเสาร์จะเหงาได้ไง 🛠 🔊                        | 09:21 2025-02-08<br>1hómin  | \$538.00                            | \$538.00         | 8                    | 523                   | 74.00%          | 2.07%                               | รายละเอียด              |
| รุ สถานะบัญชี ^                                                 | 🚋 สวัสดีวันศุกร์หรรษาค่าา 🖉 🔊                    | 10:25 2025-02-07<br>1h8min  | <b>B</b> 120.00                     | <b>\$120.00</b>  | 2                    | 451                   | 64.52%          | 0.69%                               | รายละเอียด              |
| สถานะบัญชี                                                      | 🔬 เข้ามาพูดคุยถุงเท้ากันใต้นะคะ                  | 12:17 2025-02-04<br>1h8min  | ₿598.00                             | <b>\$</b> 598.00 | 9                    | 453                   | 43.05%          | 4.62%                               | รายละเอียด              |
|                                                                 |                                                  |                             |                                     |                  |                      |                       |                 | < 1 >                               | View 10 Items ~         |

**ภาพที่ ข.8** หน้าข้อมูลการไลฟ์สตรีม

| ป Tiktok   ตัวจัดการ LIVE<br><sub>Shop</sub>                 |                                 |                                                                                                    |               |                                                    |                  | 🚊   🎯 sun.socks0 "Insi 🗸                                            |
|--------------------------------------------------------------|---------------------------------|----------------------------------------------------------------------------------------------------|---------------|----------------------------------------------------|------------------|---------------------------------------------------------------------|
| เธง เครื่องมือ LIVE ^<br>คอมโซล LIVE ไไล<br>ก็จำกวม LIVE โรง | าฟิสตรีมทั้ง                    | เลือกด้าปงขึ้<br>เลือกแล้ว                                                                           | C ค่าเริ่มดัน | เลือกแล้ว 9 ตัวบ่งชี้                              | วันที่ผ่านมา วัน | สามปฏิทิน อัปลาห์ <b>เพื่อน</b> กำหนดเอง<br>(6 อัวชี้วัด + ความโนอด |
| ชุดดินคำสำหรับไลพี<br>แคมเปญไลพีและวิดีโอสั้น ใช             | เลพิสตรีม                       | ธุรการม<br>2 ⊙ GMV โดยตรง ⊙ 2 จำนวนที่รายได้                                                         |               | sauaan<br>+ GMV ×                                  | CTR :            | CTOR : การต่างมีมการ                                                |
| ดูปองไลที<br>🔁 โบว์เคส 🧄 ซึ่<br>วัดแสดงสินค้า                | <b>ต่า</b> สุบสันสวับ           | ุ ดูกค้า ⊙ ราคาเฉลีย ⊙ 💋 ทำลังชื่อ<br>CMV/การแสดงผล 1 พั GMV/การดู 1 พันตรั้ง ⊙<br>อัวสี้รักษาหน้าหน |               | + GMV โดยตรง ×<br>+ จำนวนที่ขายได้ ×               | 29.85%           | 7.30% รายละเอียด                                                    |
| การวิเคราะห์ ^ อื่<br>ภาพรวมน้อมูล<br>อาพรวมน้อมูล           | มิม จะวันศุกร์<br>สาม วันหยุดไป | หาสมหราราย และ สามา<br>ออกการคือ 3 เรื่อน<br>การมีส่วนร่วม                                           |               | + ศาสังชื่อ ×<br>ดัวปีริตการเข้าอม<br>+ ขอดการดู × | 38.33%           | 1.50% รายละเอียด                                                    |
| การวิเคราะห์ LIVE                                            | <b>ข้า</b> วันเสาร์จะ           | ุย์ติดลานไหม่ ○ ระยะเวลาการอุโลยเอลีย                                                                |               | การมีต่วงส่วม<br>+ การกดถูกใจ ×                    | 74.00%           | 2.07% รายละเอียด                                                    |
| 2 สถานะบัญชี ^<br>Promotion Quality Points                   | in alaālus                      | หลัดภัณฑ์<br>                                                                                        |               | + การแชร์ ×                                        | 64.52%           | 0.69% รายละเอียด                                                    |
| ສດານະນຳດູໜີ                                                  | ເຫັນານຸດ                        |                                                                                                    |               | ยกเลิก ทัมทึก                                      | 43.05%           | 4.62% รายละเอียด<br>(1) View 10 Items ~                             |

**ภาพที่ ข.9** หน้าเลือกตัวบ่งชี้

| <sub>Shop</sub>   ดิวจัดการ LIV                | /E                                           |                             |                                     |                    |                   |               |                       |                     | ΔI                | sun.socks0 1   |
|------------------------------------------------|----------------------------------------------|-----------------------------|-------------------------------------|--------------------|-------------------|---------------|-----------------------|---------------------|-------------------|----------------|
| เครื่องมือ LIVE ^<br>คอนโซล LIVE               | ไลฟ์สตรีมทั้งหมด                             |                             |                                     |                    | n.w. 01, 2025 - r | n.w. 28, 2025 | วันนี้ 7 วันที่ผ่านมา | 28 วันที่ผ่านมา วัน | สามปฏิพิน สัปดาห์ | เดือน กำหนดเอง |
| กิจกรรม LIVE                                   | โปรดป้อนชื่อใลฟัสตรีม                        |                             |                                     |                    |                   |               |                       |                     | 🕑 ตัวชี้วัด       | 🗄 ดาวนโหลด     |
| ชุดสินค้าสำหรับไลฟ์<br>แคมเปญไลฟ์และวิดีโอสั้น | โลฟ์สตรีม                                    | เวลา 🗸                      | ขอดชายสินด้า<br>ออนใสน์ราม<br>(GMV) | จำนวนที่ขาย<br>ได้ | ตำสังชื้อ 🗧       | pserneau      | การกดถูกใจ 🗧          | การแชร์ 🗧           | ความคิดเห็น :     | การผ่าเห็นการ  |
| คุปองไลฟ์<br>โชว์เคส ^                         | 婋 สุขสันด์วันวาเลนไทน์ค่ะลูกค่า🎔             | 12:14 2025-02-14<br>1h7min  | ₿682.00                             | 10                 | 10                | 459           | 19.00K                | 11                  | 10                | รายละเอียด     |
| จัดแสดงสินค้า<br>การวิเคราะห์ ^                | รู้รู้รู้การเราะรันศุกร์แล้วมาดูดุงเท้ากัน 🖈 | 11:07 2025-02-13<br>1h12min | <b>\$</b> 238.00                    | 3                  | 2                 | 347           | 26.81K                | 8                   | 9                 | รายละเอียด     |
| ภาพรวมป้อมูล<br>การวิเคราะห์ LIVE              | รั่นหยุดไปเพี่ยวไหนกันคะฮือี                 | 08:30 2025-02-12<br>1h16min | B395.00                             | 6                  | 6                 | 567           | 19.86K                | 4                   | 8                 | รายละเอียด     |
| าารวิเคราะหวิดีโอ<br>วารวิเคราะหวิดีโอ         | 🚋 วันเสาร์จะเหงาได้ไง 🛠 🔊                    | 09:21 2025-02-08<br>1h6min  | <b>\$</b> 538.00                    | 8                  | 8                 | 523           | 26.74K                | 14                  | 13                | รายละเอียด     |
| สถานะบัญชี ^                                   | 했 สวัสดีวันศุกร์หรรษาค่าา 🕹 🔊                | 10:25 2025-02-07<br>1h8min  | \$120.00                            | 2                  | 2                 | 451           | 13.72K                | 16                  | 5                 | รายละเอียด     |
| romotion quality Points<br>สถานะมัญชี          | เข้ามาหูดคุยถุงเท้ากันได้นะคะ                | 12:17 2025-02-04<br>1h8min  | 8598.00                             | 9                  | 9                 | 453           | 15.47K                | 9                   | 7                 | รายละเอียด     |

**ภาพที่ ข.10** หน้าแสดงการเข้าชมไลฟ์สด การกดหัวใจ กดแชร์ กดคอมเมนท์ และยอดขาย สินค้าในติ๊กต๊อก เซลเลอร์ เซ็นเตอร์

- หมายเลข 1 เลือกตัวบ่งชี้
- หมายเลข 2 เลือกยอดขาย
- หมายเลข 3 เลือกยอดการดู
- หมายเลข 4 เลือกยอดแสดงความคิดเห็น
- หมายเลข 5 เลือกยอดการแชร์
- หมายเลข 6 เลือกยอดการกดหัวใจ
- หมายเลข 7 กดบันทึก

## คู่มือการใช้งานช้อปปี้ เซลเลอร์ เซ็นเตอร์

1.หน้าจอเข้าสู่ระบบช้อปปี้ เซลเลอร์ เซ็นเตอร์

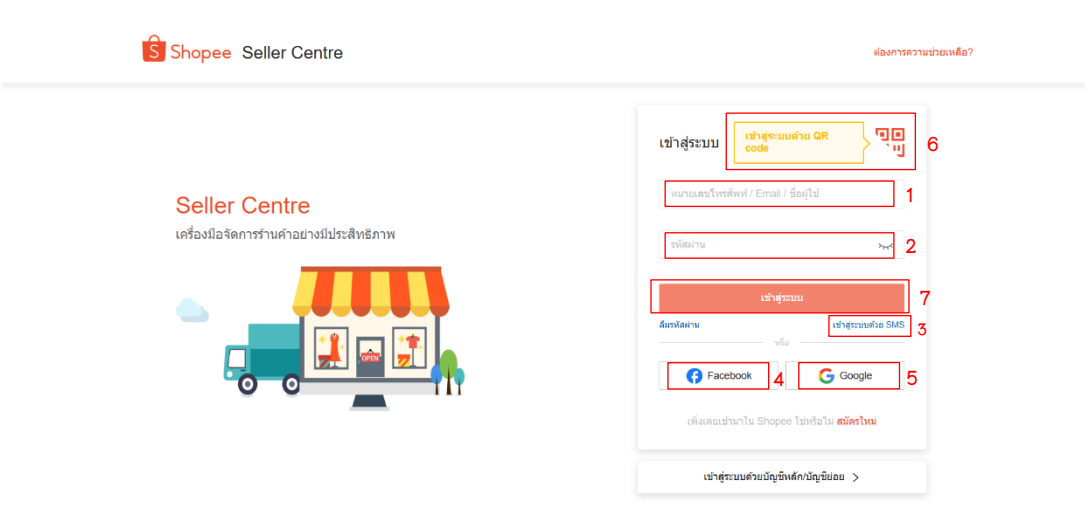

**ภาพที่ ข.11** แสดงหน้าจอเข้าสู่ระบบช้อปปี้ เซลเลอร์ เซ็นเตอร์

- หมายเลข 1 ช่องกรอกเบอร์โทรศัพท์ อีเมล ชื่อผู้ใช้
- หมายเลข 2 ช่องกรอกรหัสผ่าน
- หมายเลข 3 เข้าสู่ระบบด้วย SMS
- หมายเลข 4 ปุ่มเข้าสู่ระบบที่ล็อกอินกับบัญชี Facebook
- หมายเลข 5 ปุ่มเข้าสู่ระบบที่ล็อกอินกับบัญชี Google
- หมายเลข 6 เข้าสู่ระบบด้วย QR Code
- หมายเลข 7 ปุ่มกดสำหรับการเข้าสู่ระบบ

| aunga<br>fite and auni<br>and fite and auni<br>and fite and auni<br>fite and auni<br>fite and aunit<br>fite and aunit<br>fite and auni                                                                                                    | ช้อ ^<br>ชื้อของฉัน                               | ที่ต้องทำ                                    |                                                               |                             |                                    |                                                 | สถิดิร้านค้า                                              |                                                                                                    |
|----------------------------------------------------------------------------------------------------|---------------------------------------------------|----------------------------------------------|---------------------------------------------------------------|-----------------------------|------------------------------------|-------------------------------------------------|-----------------------------------------------------------|----------------------------------------------------------------------------------------------------|
| Importance Business Insights disconge Outro? 15 00 (use en routidowale esseriage determination) extra (b) importance extra (b) importance extra (b) importance importance                                                                                                    | แบบชุด<br>ครียมส่งมอบ<br>แล๊ก/คืนเงิน/คืน         | 0<br>ที่ต้องจัดส่ง                           | ก่าลัง                                                        | D<br>iămato                 | 0<br>ศาขอตินเงิน/ตื่นสินตัา/ยกเลิก | 0<br>สินด้าที่ถูกระงับ/สุดการโปรโมต             | <b>ບລອເປັ່ນນ</b><br>ສັງສີ່ວັສທີ່ອານສສລ໌ຫນີາຫມາຍ           | >                                                                                                    |
| an dat<br>an dat<br>an it us<br>an it us<br>an it us<br>an it us<br>an it us<br>b 0 0 0 0 0 0 0 0.00%<br>- 0.00% - 0.00%<br>- 0.00% - 0.00%<br>- 0.00%<br>- 0.00 | การจัดส่ง                                         | Business Insig                               | <b>ghts</b> อัปเดทสาสุด GMT+7 1                               | 5:00(แสดงการเปลี่ยนแปลงช    | องข้อมูลเมื่อเพียบกับเมื่อวาน)     | ดูเพิ่มเดิม >                                   | ประกาศ                                                    | ดูเพิ่มเดิม >                                                                                        |
| Juing Cantte   A   Optimized   Optimized   Optized   Optized   Optized   O                                                                                                    | ของฉัน<br>แต้าใหม่                                | ванити ③<br>ВО<br>— 0.00%                    | จำนวนผู้เขียมชม ⊚<br>0<br>— 0.00%                             | ยอตเข้าชม ⊙<br>0<br>— 0.00% | ศาสังขึ้อ 💿<br>0<br>— 0.00%        | ลัตราการซื้อสินด้า ⊙<br><b>0.00%</b><br>— 0.00% | Meta Ads                                                  | Meta                                                                                                 |
| พล่านทาวัทเนอร์<br>Video (นั่นเบลลาบบลัวบ Shopee Ads<br>ชัสษญรัสการโรกาน Shopee Ads เห็นเอลลาบบล้วย Shopee Ads<br>Sale ในกามกำ<br>พล to the the the the the the the the the the                                                                                                    | ting Centre<br>Iญเสนอราคา<br>28 Ads               | Shopee Ads                                   |                                                               |                             |                                    | ดูเพิ่มเดิม >                                   | 🔶 📢 หนังสือพิมพ์ผู้ชาย                                    | ญเพิ่มเติม ><br>ภูมัม 10 มี.ค. 68                                                                    |
|                                                                                                    | ทผ่านพาร์ทเนอร์<br>Video<br>Sale ในร้านต่า<br>นลด | 💼 เพิ่มยอดขายด่<br>เรียนรูวิธีการใช้งาน Shop | <b>้าย Shopee Ads</b><br>see Ads เพิ่มเต็มเพื่อไห้สามารถตั้งส | า่าโซษณาได้รับผลตอบแทนสู    | งสุด                               | เรียนรู้เพิ่มต้ม                                | ข่าวเล่นประจำมันคาห์ สัปดาห์<br>ทันเลย่<br>10 มีมาคม 2025 | ใต้องรู้อะไรบ้าง ไปอัปเดต<br><b>ไลฟ์ใช้มนล้ว!</b><br>คมาร์เกตตั้ง" มาอกประเด็น<br>านคำออนไลน์แคไหน?" |

### 2. เข้าสู่หน้าแรกระบบหลังบ้านช้อปปี้ เซลเลอร์ เซ็นเตอร์

**ภาพที่ ข.12** หน้าแรกระบบหลังบ้านช้อปปี้ เซลเลอร์ เซ็นเตอร์

### 3. ข้อมูลการไลฟ์สดในระบบหลังบ้านช้อปปี้ เซลเลอร์ เซ็นเตอร์

| S หน้าหลัก > Ma                                                                                                    | keting Centre > Shopee Live & Shopee Video | > Live                                   |                               | 🗰 🛱 🍏 sun                          | _socks ∨ |
|----------------------------------------------------------------------------------------------------|--------------------------------------------|------------------------------------------|-------------------------------|------------------------------------|----------|
| ดำสั่งช้อ ^<br>ศาสั่งซื้อของฉัน                                                                                                    | Live วิดีโอ                                |                                          |                               | จัดการราคาพิเศษในไลฟ์ 🕒 สร้าง Live | <b>P</b> |
| จดสงแบบบุต<br>พัสดุเตรียมส่งมอบ<br>ขอยอเอ็อ/สิมเว็บ/สิม                                                                                                    | <u>ข้อมูลโดยรวม</u> ภาพรวมแนวโน้ม ข้อมูล   | เชิงประชากร รายการ Live รายการสินค้า     |                               |                                    | • ()     |
| ขออกแลก) คณิงอุเคน<br>สินค้า<br>ตั้งค่าการจัดส่ง                                                                                                    | ระยะเวลาเก็บข้อมูล 📄 14-03-2025 ประ        | เภทคำสั่งขื้อ คำสังชื่อที่ยืนยันแล้ว > 🔿 |                               | .≟. ดาวน์โหลดข้อมูล                | <u> </u> |
| สินด้า ^                                                                                                    | ข้อมูลโดยรวม                               |                                          |                               |                                    |          |
| เพิ่มสินค้าไหม่<br>เพิ่มสินค้าไหม่                                                                                                    | ລ່ານວນ Live ทั้งหมด ⊙<br>-                 | ระยะเวลา Live ทั้งหมด ⑦<br>-             | ระยะเวลาเฉลี่ยต่อ Live ⊘<br>= |                                    |          |
| Marketing Centre Auroration And Auroration And Auroratio And Auroration And Auroration And Auro | ด้วขี้วัดหลัก                              |                                          |                               |                                    |          |
| เบร เมพศานพารทเนอร<br>Live&Video 1<br>ส่วนลด<br>Flash Sale ในร้านตัว                                                                                                    | มอดขาน 💿<br>-                              | ศาสังชื่อ 💿<br>-                         | จำนวบที่ขายได้ ⊚<br>-         | ผู้ชมทั้งหมด ⊘<br>-                |          |
| โค้ดส่วนลด<br>แคมเปญ                                                                                                    | ผู้ขมที่มีส่วนร่วม ⑦<br>-                  | ระยะเวลาดู Live เฉลี่ย ۞<br>-            |                               |                                    |          |
| การบริการลูกค้า ^<br>วัดการแขท                                                                                                    |                                            |                                          |                               |                                    |          |

**ภาพที่ ข.13** ข้อมูลการไลฟ์สดในช้อปปี้ เซลเลอร์ เซ็นเตอร์

หมายเลข 1 กดเลือกไลฟ์ และวิดิโอ

| ^                                        | Live วิดีโอ               |                                                        | จัดการราคาพิเศษในโลฟ์ 🕒 สร้าง Live   |                             |                     |                     |               |               |                                      |                         |  |
|------------------------------------------|---------------------------|--------------------------------------------------------|--------------------------------------|-----------------------------|---------------------|---------------------|---------------|---------------|--------------------------------------|-------------------------|--|
| ะบุต<br>มส่งมอบ<br>/ดินเงิน/ดิน          | ข้อมูลโดยรวม              | ภาพรวมแนวโน้ม                                          |                                      | _                           |                     |                     |               |               |                                      |                         |  |
| โดส่ง                                    | ระยะเวลาเก็บข้อมูล        | ☐ 01-02-2025 -                                         | 28-02-202                            | 25 1                        | ประเภา              | าค่าสั่งชื่         | a             | ค่าสังขึ      | อ็นอันแล้ว 🗸 💿                       | .⊎. ดาวปโหลดข้อมูล      |  |
| ^                                        | ข้อมูลโดยรวม              | เมื่อวาน<br>7 วันที่ผ่านมา                             | « <                                  | n                           | .w. 20              | 025<br>a            | 2             | > >>          |                                      |                         |  |
| ไหม่                                     | จำนวน Live ทั้งหม<br>6    | 15 วันที่ผ่านมา<br>30 วันที่ผ่านมา                     | A. 8                                 | 1. 71.                      | wij.                | и.                  | a.            | 2             | ระยะเวลาเฉลี่ยค่อ Live ⊚<br>01:09:56 |                         |  |
| g Centre ^<br>g Centre<br>สนอราคา<br>เds | ด้วขี้วัดหล้ก             | <mark>รายวัน &gt;</mark><br>รายสัปดาห์ ><br>รายเดือน > | 3 ·<br>10 1<br>17 1                  | 1 5<br>1 12<br>8 19<br>5 26 | 6<br>13<br>20<br>27 | 7<br>14<br>21<br>29 | 8<br>15<br>22 | 9<br>16<br>23 |                                      |                         |  |
| 10<br>10                                 | שרעיאפט ⊚<br><b>₿0</b>    |                                                        | 24 2                                 | 5 20                        | 27                  | 20                  |               |               | จำนวนที่ขายใด้ ⊚<br>0                | เข้ามมารั้งหมด ⊙<br>127 |  |
| 1                                        | ผู้ชมที่มีส่วนร่วม ⊘<br>6 |                                                        | ระยะเวลาดู Live เฉลี่ย ⊙<br>∩∩∙∩∩•17 |                             |                     |                     |               |               |                                      |                         |  |

4. ข้อมูลโดยรวมของการไลฟ์สดในระบบหลังบ้านซ้อปปี้ เซลเลอร์ เซ็นเตอร์

**ภาพที่ ข.14** หน้าข้อมูลโดยรวมการไลฟ์สดในช้อปปี้ เซลเลอร์ เซ็นเตอร์ หมายเลข 1 กดเลือกระยะเวลาเก็บข้อมูล

 ข้อมูลการเข้าชมไลฟ์สด การกดหัวใจ กดแชร์ กดคอมเมนท์ และยอดขายสินค้าในช้อปปี้ เซลเลอร์ เซ็นเตอร์

| 😫 หน่าหลัก > Marketing Centre > Shope                                | ee Live & Shopee Video 🗧 Live                           |                                     |                                    |                          | III 🗊 🎂 sun_socks 🗸 |
|----------------------------------------------------------------------|---------------------------------------------------------|-------------------------------------|------------------------------------|--------------------------|---------------------|
| สาสังชื่อ ^<br>สาสังชื่อของสัน<br>สินส์ของชุม                        | รยยนวลาเป็นข้อมูล 😁 14-02-2025 ประเภทคำ<br>ข้อมูลโดยรวม | .d. ดารที่โหลดข้อมูล                |                                    |                          |                     |
| พลรุนพระมองของ<br>ของกะมีการีหมวินเสีย<br>สัมพำ<br>เมื่อท่าการโลสอ่ง | 41500 Live бляза 🔿<br>1                                 | ระธรรลา Live ทั้งหมด ()<br>01:07:13 | รถธาวลางสถึงต่อ Live 🕐<br>01:07:13 |                          | *                   |
| สับเค้า ^<br>สินสำหลอสัน<br>เช่นสินค้าใหม่                           | ดัวขี้วัดหลัก                                           |                                     |                                    |                          |                     |
| Marketing Centre A<br>Marketing Centre<br>weaklgutterren             | 80 1                                                    | ಗಾತೆಕ್ಷ್ ⊙<br>0                     | จำหวนที่ขายใด้ ⊙<br>0              | ijanoforusa ⊙<br>31 2    |                     |
| Sitopee Ads<br>SalsSansinvenderward<br>Lived/Video                   | ijaudišeloutou ()<br>1                                  | ระยะเวลาดู Live เฉลีย 💿<br>00:00:13 |                                    |                          |                     |
| Haah Salo Sužvuli<br>Selevinuo<br>wexcla                             | การสั่งซื้อ                                             |                                     |                                    |                          |                     |
| การปรีการสุกค้า ^<br>จัดการแขท                                       | ಳ≊ು ⊙<br>0                                              | งำนวงที่เพิ่มใหละธันที่สหมด ⊙<br>0  | สะราการคลึกสินค้า ⊙<br>0.00%       | สะราการส์งรีล ⊙<br>0.00% |                     |
| ระการกรร<br>การกร้าน ^<br>ราชรับของสัม                               | ธอดสาฟังชื่อแลลัย ⊙<br>80                               | дрм ⊙<br>ВО                         |                                    |                          |                     |
| Seler Balance<br>Xigðisunans                                         | การมีส่วนร่วม                                           |                                     |                                    |                          |                     |
| tilaya ^<br>Business insights<br>Account Health                      | nnashaa ⊙<br>42                                         | PCU ()<br>2                         | nnspntentsnuk ⊙<br>0 4             | uthfreea ⊙<br>0 5        |                     |
| จ้านตัว ^<br>รายสนในสภาพท                                            | eassandiferrate ⊙<br>0 3                                | ปลือดามไหม่ทักหมด ⊙<br>0            |                                    |                          |                     |

**ภาพที่ ข.15** หน้าแสดงข้อมูลข้อมูลการเข้าชมไลฟ์สด การกดหัวใจ กดแชร์ กดคอมเมนท์ และ ยอดขายสินค้าในช้อปปี้ เซลเลอร์ เซ็นเตอร์

- หมายเลข 1 ข้อมูลยอดขาย
- หมายเลข 2 ข้อมูลผู้ชมทั้งหมด
- หมายเลข 3 ข้อมูลคอมเมนต์
- หมายเลข 4 ข้อมูลการกดหัวใจ
- หมายเลข 5 ข้อมูลการแชร์